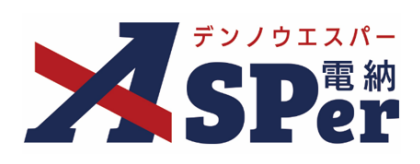

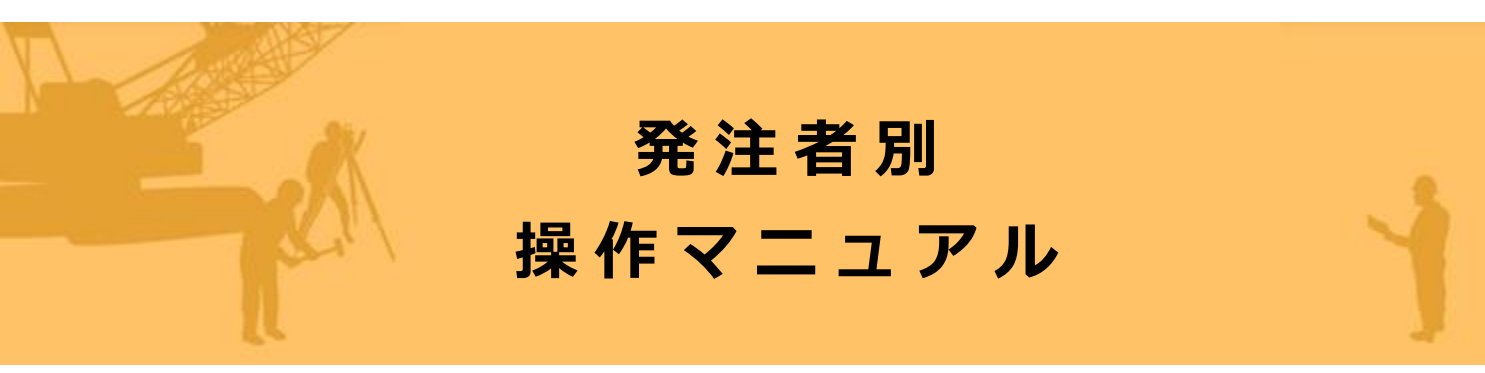

【大阪市編】

作成日:2024/09/29

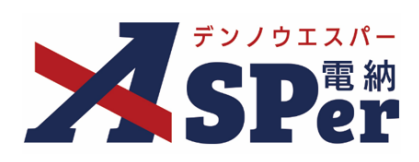

# 大阪市編

| 大阪市編の電納ASPerについて         |      |  |
|--------------------------|------|--|
| 1.大阪市(建設局)様式について         | P.04 |  |
| 1-1.休日・夜間施工届出書(様式2-9)    | P.05 |  |
| 1-2.休日・夜間施工実施報告書(様式2-10) | P.14 |  |
| 2.Web地図を利用した施工状況報告機能について | P.19 |  |
| 2-1.工事写真の登録              | P.20 |  |
| 2-2.工事写真の閲覧・確認           | P.23 |  |
| 2-3.工事写真の一括出力            | P.26 |  |

| ▶ 本マニュアルにおける用語の定義                        |
|------------------------------------------|
| ● 案件サイトとは?                               |
| お申込みいただいた案件ごとに設定されるサイトです。                |
| 「メンバー」として登録されたユーザーのみ案件サイトへアクセスすることができます。 |
| <ul> <li>メンバーとは?</li> </ul>              |
| 特定の案件サイトへのアクセス権を付与されたユーザーを意味します。         |

## 大阪市編の電納ASPerについて

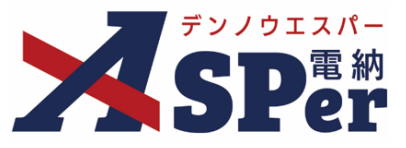

### ≻ 大阪市編の電納ASPerについて

- 基本操作は国土交通省(標準)編と同様ですが、一部、標準編と異なる点があります。
- 当マニュアルでは国土交通省(標準)編と異なる点のみ記載していますので、

基本操作については標準操作マニュアルをご参照ください。

### 国土交通省(標準)編と異なる点

1) 国土交通省標準様式に加え、以下の様式を使用できます。

電納ASPerでは国土交通省の様式に加え、大阪市建設局の「工事請負共通仕様書(令和3年3月)」の 提出書類(共通編)の以下様式に対応しています。

○休日・夜間施工届出書(様式2-9)

○休日・夜間施工実施報告書(様式2-10)

| ※国土交通省様式につ | <b>いては標準操作マニュ</b> ア | <b>アルをご参照ください。</b> |
|------------|---------------------|--------------------|
|------------|---------------------|--------------------|

|           | 様式2-9                            |
|-----------|----------------------------------|
|           |                                  |
|           | 休日・夜間施工届出書                       |
|           | 令和5年4月1日                         |
| 大阪市 建設局 様 |                                  |
|           | 受 注 者 電納エスパー建設株式会社               |
|           | 現場代理人 電納 太郎                      |
|           |                                  |
| 次の工事に     | ついて、休日・夜間作業を行いたく、休日・夜間施工届を提出します。 |
|           | z                                |
| 1 工事名 1   | ト 【大阪市】デモ工事                      |
| 2 作 棄 1   | 合和5年4月1日(土曜日) ~ 含和5年4月1日(土曜日)    |
| 3 施工時日    | $00:00 \sim 23:30$               |
| 4 作案場 7   | 〒 大阪市00区00                       |
| 5 作業内省    | ¥ 0000                           |
| 6 作 棄 理 1 |                                  |
| 7 作業責任 1  | f 電納 大邱                          |
|           |                                  |
|           |                                  |
|           |                                  |
|           |                                  |
|           |                                  |
|           |                                  |
|           |                                  |

休日・夜間施工届出書サンプル

|                                            | 様式2-10                                                                        |
|--------------------------------------------|-------------------------------------------------------------------------------|
|                                            |                                                                               |
|                                            |                                                                               |
|                                            | 休日・夜間施工実施報告書                                                                  |
|                                            | 令和5年4月2日                                                                      |
| 大阪市 建設局 様                                  |                                                                               |
|                                            | 受 注 者 電納エスパー建設株式会社                                                            |
|                                            | 現場代理人 電納 太郎                                                                   |
|                                            |                                                                               |
| 1 工事名称 <u>【大阪市</u> 】                       | <b>デモ工事</b>                                                                   |
| 2 工事場所 <u>大阪市OC</u><br>2 本 工 日 合和6年41      | <u>)区〇〇</u><br>コ・コイム週回) 本苑で伝え目9日/日間日) 工徒 - 味ら                                 |
| 3 旭 工 日 <u>〒〒1001-17</u><br>4 第工時間 00:00 ~ | 11日(土曜日) ~ 行和5中4月2日(日曜日) 大阪:町11                                               |
| 3 M L                                      | 20100                                                                         |
| -                                          | 作業失題しました                                                                      |
|                                            | IP衆Tエ しょ しん                                                                   |
| 作業内容                                       | 0000                                                                          |
|                                            |                                                                               |
|                                            |                                                                               |
|                                            |                                                                               |
| 連絡事項                                       | <u>·</u>                                                                      |
|                                            | •                                                                             |
|                                            | ・<br>・<br>・<br>・<br>・<br>・<br>・<br>・<br>・<br>・<br>・<br>・<br>・<br>・            |
| (註)                                        | 1. 「人気的な地上気化サチャールホル状的サチャールホルトロナメール」<br>併せて送信すること。なお、監督職員が立会を行った場合は省略することができる。 |
|                                            |                                                                               |
|                                            |                                                                               |
|                                            |                                                                               |
|                                            |                                                                               |
|                                            |                                                                               |
|                                            |                                                                               |
|                                            |                                                                               |

### 休日・夜間施工実施報告書サンプル

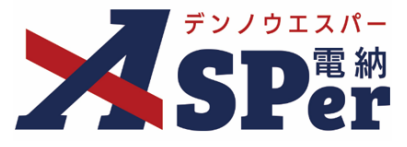

### 書類発議(ワークフロー)の手順

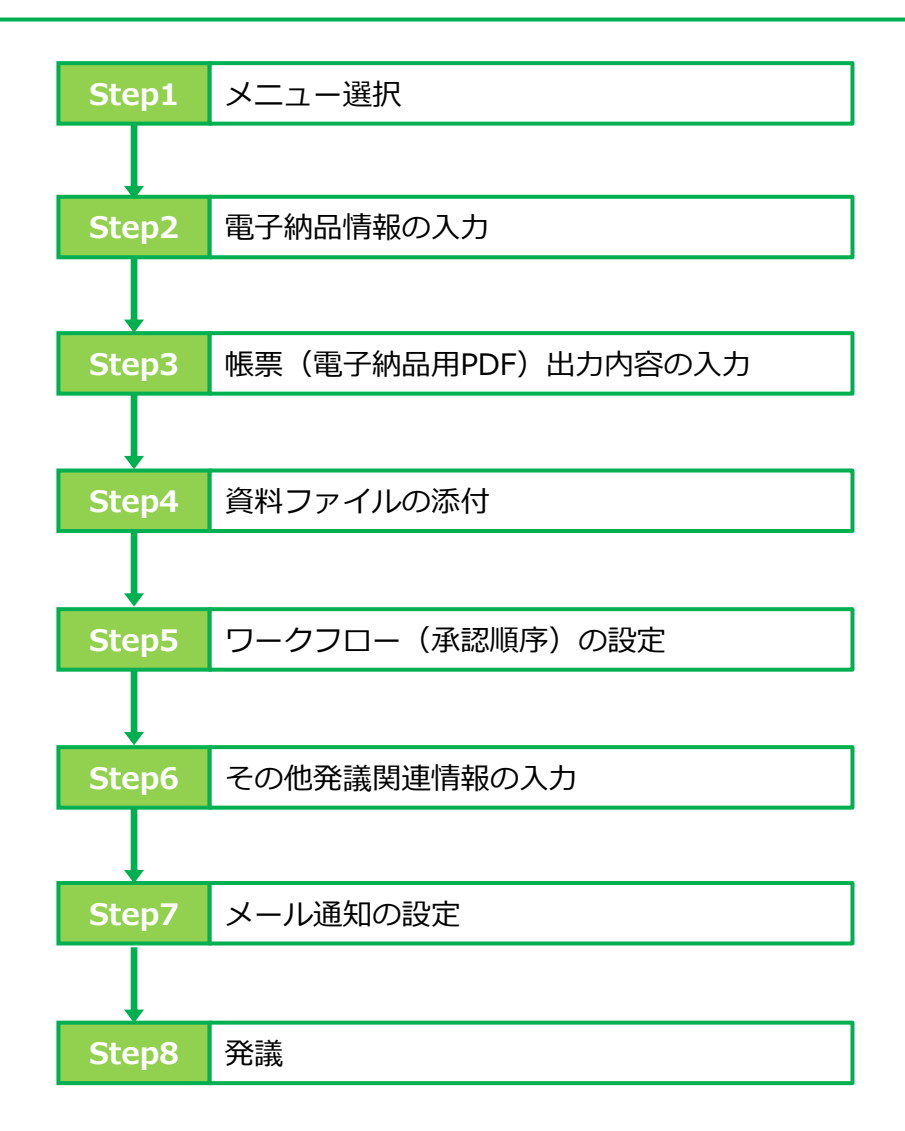

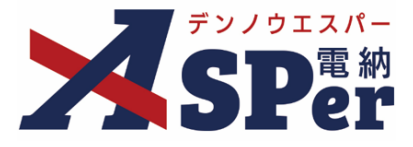

## 1-1.「休日・夜間施工届出書 [様式2-9] 」の発議

当様式(休日・夜間施工届出書)について
 この「休日・夜間施工届出書」については大阪市建設局の様式となります。
 建設局以外の案件でご利用いただく際は当様式を使用しても問題ないか発注者へ確認のうえ利用するようにしてください。

■ 入力途中で止めて保存したいとき

発議する前に途中で内容を保存し、後で編集・発議したいときなどはページ最下部の[下書き保存]または[共通下書き保存]をクリックしてください。

Step1

ポイント

メニュー選択

1 案件サイトの [書類発議] メニューから [休日・夜間施工届出書] を選択します。

⇒ 「休日・夜間施工届出書」発議画面が表示されます。

| デンノウエスパー            | 大阪市 建設局                         | 大阪市(建設局)     | T               |       |       |         | 🚨 現場 太郎 さ | ilu 🕜 🧳             |
|---------------------|---------------------------------|--------------|-----------------|-------|-------|---------|-----------|---------------------|
| <b>SP</b> er        | ■ 書類一覧                          | ✔ 書類発議       | ■ 書類登録・管理 🛛 🛗 ス | ケジュール |       | ■ 成果品管理 | 📽 電子納品    | ■お問い合わせ             |
|                     | <ul> <li>第二日 案件サイト設定</li> </ul> | 発議書類再利用      | 帳票発議            |       |       |         |           | <b>管理番号:1695790</b> |
|                     |                                 | 発議書類再利用      | 打合せ簿発議          |       |       |         |           |                     |
| 書類一覧                |                                 |              | 履行報告書発議         |       |       |         |           |                     |
| 書類下書書類              | 否認書類                            |              | 施工計画書発議         |       |       |         |           |                     |
|                     |                                 |              | 段階確認書発議         |       |       |         |           |                     |
| (帳票種類 フォルダ          | 分類                              |              | 材料確認発議          |       |       |         |           |                     |
| ▼ 全て(1)             | 承認 ?                            |              | 確認立会願発議         |       | 書類No. |         | (0/10文字)  |                     |
| <ul> <li></li></ul> | 詳細検索表示                          |              | 休日・夜間施工届出書発議    | 検索    | クリア   |         |           |                     |
| 履行報告書(0)            |                                 |              | 休日・夜間施丁軍施報告書登議  | _     |       |         |           |                     |
| 段階確認書(0)            |                                 |              |                 |       |       |         |           |                     |
| 材料確認順(0)            | 書類変更申請0                         | の概要 📓 表示詳細 🔞 |                 |       |       |         |           | 書類一覧出力 🛓            |
| 確認・立会順(0)           |                                 |              |                 |       |       |         |           |                     |
| その地登録分類(0)          | <b>*</b>                        | 1 of 1 >>>>  | 表示件数 50 🔹       |       |       |         |           |                     |
| 決裁状況                |                                 |              |                 |       |       |         |           |                     |
| > 未決裁(1)            | 承認申請                            |              |                 |       |       |         |           | 分類                  |
| > 決裁済(0)            | ***                             |              | 57              |       | 76-20 | ***     |           | ÷~ .                |

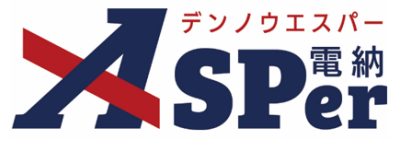

Step2

電子納品情報の入力

1 登録情報欄、電子納品情報欄の項目を入力します。

|   | デンノウエスパー    | 大阪市 建設局                                      | 大阪市(建設局)                                     | <b>•</b>            |          |               | 🚨 現場 太郎 さ/    | v 😯 🚺      |
|---|-------------|----------------------------------------------|----------------------------------------------|---------------------|----------|---------------|---------------|------------|
| 2 | SPer        | <ul> <li>目 書類一覧</li> <li>③ 案件サイト設</li> </ul> | <ul> <li>✓ 書類発議</li> <li>定 5 写真地図</li> </ul> | ■ 書類登録・管理<br>■ LIVE | │        | 會 揭示板 ■ 成果品管理 | ☞ 電子納品        | ■お問い合わせ    |
|   |             |                                              |                                              | 1                   |          |               |               | 官埋番号:1695/ |
|   | 休日・夜間施      | 江届出書                                         |                                              |                     |          |               |               |            |
|   | ※赤字は必須頂日です。 |                                              |                                              |                     |          |               |               |            |
|   | 登録情報        |                                              |                                              |                     |          |               |               |            |
|   | 書類No.       | 打                                            |                                              | ステータス               | 未登録      | 1 登録区分        | ○ 事前打合せ ◉ 本登録 |            |
|   | 発議者         |                                              |                                              |                     | 最終承認者    |               |               |            |
|   | 電子納品情報      |                                              |                                              |                     |          |               |               |            |
| 2 | タイトル(打合せ薄名称 | )                                            |                                              |                     |          | (0/12         | 7文字)          |            |
| 3 | 作成者(職位)     | 現場代理人                                        |                                              |                     | • 4 発護区分 | 受注者 🔻         |               |            |
| 5 | 管理区分        | -                                            |                                              |                     |          |               |               |            |
| 6 | 工種          |                                              | •                                            | 種別                  |          | ▼ 細別          |               | ¥          |
| 1 | フォルダ分類      |                                              | ▼ 検索 設定                                      | )                   |          |               |               |            |

| 番号  | 項目名(赤字:必須項目) | 内容                                                                                                 |
|-----|--------------|----------------------------------------------------------------------------------------------------|
| 1   | 登録区分         | 「事前打合せ」として発議するか、「本登録」として発議するかを<br>選択します。<br>▶ 「事前打合せ」として発議しても「本登録」と異なることなく保<br>存され、電子成果品として出力されます。 |
| 2   | タイトル(打合せ簿名称) | 休日・夜間施工届出書のタイトル(題名)を入力します。                                                                         |
| 3   | 作成者(職位)      | ログインしている操作者自身の職位が初期表示されます。必要に応<br>じて変更できます。                                                        |
| 4   | 発議区分         | 発議者が受注者の場合は「受注者」、発注者の場合は「発注者」が<br>初期表示されます。                                                        |
| (5) | 管理区分         | 管理区分をプルダウンから選択します。                                                                                 |
| 6   | 工種、種別、細別     | それぞれの項目をプルダウンから選択します。                                                                              |
| 7   | フォルダ分類       | 格納する任意分類フォルダをプルダウンから選択します。<br>▶ フォルダの追加・編集については「標準操作マニュアル 任意文<br>書フォルダ管理編」をご参照ください。                |

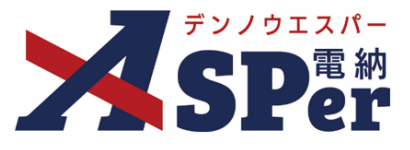

.....

## Step3

帳票(電子納品用PDF)出力内容の入力

### 1 「届出情報」「届出内容」欄の項目を入力します。

|   | <b> 康 第</b> 出力内容 |                                                 |            |
|---|------------------|-------------------------------------------------|------------|
|   | 届出情報             |                                                 |            |
| 1 | 発議日              | 2023 • 年 04 • 月 01 • 日 🛗                        |            |
| 2 | 発注者              | 1行20文子で改行し2行以内で記載してくたさい。<br>大阪市 建設局<br>(7/40文字) |            |
| 3 | 受注者名             | 電納エスパー建設株式会社                                    | (12/127文字) |
| 4 | 現場代理人氏名          | 電納 太郎 🔹                                         |            |
| L | 届出内容             |                                                 |            |
| 5 | 工事名称             | 【大阪市】デモ工事                                       | (9/127文字)  |
| 0 | 作業日(自)           | ▼ 年 ▼ 月 ▼ 日 🗰 (7) 作業日 (至)                       | ▼ 年        |
| 9 | 施工時間             | ▼ 時 ▼ 分 ~ ▼ 時 ▼ 分                               |            |
| 0 | 作業場所             |                                                 | (0/40文字)   |
| و | 作業内容             | 17740文字で改行し4行以内で記載してくたさい。<br>                   |            |
| Ð | 作業理由             | 1行40文字で改行し3行以内で記載してください。<br>(0/120文字)           |            |
| 2 | 作業責任者            |                                                 | (0/40文字)   |

.....

| 番号  | 項目名(赤字:必須項目) | 内容                                               |
|-----|--------------|--------------------------------------------------|
| 届出作 | 青報           |                                                  |
| 1   | 発議日          | 本日の日付が表示されます。必要に応じて変更できます。                       |
| 2   | 発注者          | 提出先である発注者名を入力します。<br>▶ 全角20文字で自動改行され、2行まで入力できます。 |
| 3   | 受注者名         | 電納ASPerへ登録している受注者名が初期表示されます。                     |
| 4   | 現場代理人氏名      | 現場代理人の氏名をプルダウンから選択します。                           |
| 届出P | 内容           |                                                  |
| (5) | 工事名称         | 電納ASPerへ登録している工事名が初期表示されます。                      |
| 6   | 作業日(自)       | 作業日(自)を選択します。                                    |
| 7   | 作業日(至)       | 作業日(至)を選択します。                                    |
| 8   | 施工時間         | 施工時間を選択します。<br>▶ 時間は30分単位で設定します。                 |
| 9   | 作業場所         | 作業場所を入力します。                                      |
| 10  | 作業内容         | 作業内容を入力します。<br>▶ 全角40文字で自動改行され、4行まで入力できます。       |
| 11  | 作業理由         | 作業理由を入力します。<br>▶ 全角40文字で自動改行され、4行まで入力できます。       |
| 12  | 作業責任者        | 作業責任者の氏名を入力します。                                  |

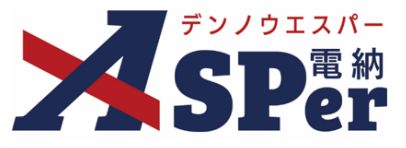

## Step4 資料ファイルの添付

### 1 打合せ簿に添付する資料ファイルなどを選択し、添付登録します。

|   | 添付ファイル |                                                                                  | 3次元データマニュアルト |
|---|--------|----------------------------------------------------------------------------------|--------------|
| 1 | 添付ファイル | 電子納品する (0/15) 電子納品しない (0/15)<br>ファイルの選択 ファイルが遵…れていません<br>ドラッグ&ドロップでもファイルを添付できます。 |              |

| 番号 | 項目名(赤字:必須項目) | 内容                                                      |
|----|--------------|---------------------------------------------------------|
| 1  | 添付ファイル       | <ul> <li>[ファイルの選択] ボタンからファイルを添付します。</li> <li></li></ul> |

#### 【ドラッグ&ドロップで添付する操作イメージ】

| (付藤 【明<】             |                                   |
|----------------------|-----------------------------------|
| 添付ファイル               | 3次元データマニュアル 🖹                     |
| 添付ファイル<br>アDF<br>ーコン | ロップできます。                          |
| ワークフロー<br>           | ファイルを選択したまま、<br>[添付ファイル] 欄に移動します。 |

### 【「添付ファイル」の添付後のイメージ】

| 付箋【開く】 |                                     |                   |           |     |             |
|--------|-------------------------------------|-------------------|-----------|-----|-------------|
| 添付ファイル |                                     |                   |           |     | 3次元データマニュアル |
|        | 1. <u>参考資料.pdf</u> □ 2次ニニーの第三一時般を利用 | (6.51MB) 内容: 参考資料 | (4/127文字) | 削除  | ☑ 電子納品する    |
| 添付ファイル | 電子納品する (1/15) 電子                    |                   |           |     | 4           |
|        | ファイルの選択ファイル                         | 電子納品するか選          | 選択できます。   |     |             |
|        | ドラッグ&ドロップでもフ                        | (電子納品しない資料は       | チェックを外しま  | (す) |             |
| ワークフロー |                                     |                   |           |     |             |

# ■「発注者備考」欄について

「発注者備考」欄は発注者メンバーにのみ表示されます。 (受注者へは表示されません) コメントやメモ、ファイルなどを発注者内限りで共有することができます。

|           | 200文字以内で入力してください。(3行以内) |
|-----------|-------------------------|
| 備考        |                         |
|           | (0/200文字)               |
|           | (0/15)                  |
| 発注者添付ファイル | ファイルの選択 ファイルが遅…れていません   |
|           | ドラッグ&ドロップでもファイルを添付できます。 |

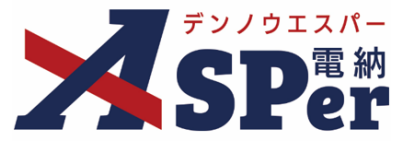

### Step5 ワークフローの設定

1 ワークフロー名欄の [ワークフロー選択] ボタンをクリックします。

⇒ 「ワークフロー選択」画面が表示されます。

| ワークフロー  |                                                                    |
|---------|--------------------------------------------------------------------|
| ワークフロー名 | ワークフロー選択選択してください                                                   |
| 承認・回答者  | <ul> <li>承認・回答者編集 ?</li> <li>承認・回答者として設定されているユーザーはいません。</li> </ul> |
| 発注者押印欄  | ワークフローを選択してください。                                                   |
| 受注者押印榴  | ワークフローを選択してください。                                                   |

- 2 使用するワークフロー設定の[選択]ボタンをクリックします。 ワークフロー設定は「案件サイト設定」メニュー「ワークフロー設定」から登録できます。
- ⇒ 「打合せ簿」画面に戻ります。

[設定] ボタンをクリックすると、ワークフロー設定画面を別画面で開くことができます。

| <b>ワークフロー選択</b> 設定 最新化 閉じる |         |                              |  |  |  |  |
|----------------------------|---------|------------------------------|--|--|--|--|
| 受注者発                       | 議用      |                              |  |  |  |  |
| 選択                         | ワークフロー名 | 承認者                          |  |  |  |  |
| 選択                         | 主任監督員迄  | 39 監督 太郎→39 主任 太郎            |  |  |  |  |
| 選択                         | 総括監督員迄  | 鄧監督 太郎→鄧主任 太郎→鄧総括 太郎         |  |  |  |  |
| 発注者発                       | 議用      |                              |  |  |  |  |
| 選択                         | ワークフロー名 | 承認者                          |  |  |  |  |
| 選択                         | 主任指示等   | 殖主任太郎→愛電納太郎                  |  |  |  |  |
| 選択                         | 総括指示等   | 999主任 太郎→2992総括 太郎→2992電納 太郎 |  |  |  |  |
|                            |         |                              |  |  |  |  |

### 3 承認・回答者の情報を確認し、必要に応じて変更します。

| ワークフロー                                 |                         |              |                       |         |      |               |
|----------------------------------------|-------------------------|--------------|-----------------------|---------|------|---------------|
| ワークフロー名                                | ワークフロー選択         総括監督員迄 |              |                       |         |      |               |
| <ol> <li>承認・E</li> <li>チェック</li> </ol> |                         | 回答者編<br>7ボック | 進<br>スを解除すると承認・回答者から: | 外れます。   |      |               |
|                                        |                         | 対象           | No.                   | 承認・回答者  | 承認内容 | אכ <b>א</b> ב |
| 承認・回答者                                 | 1                       | -            | 0                     | 💆 受注 太郎 | 発議   |               |
|                                        |                         |              | 1                     | 発発注 太郎  | 未承認  |               |
|                                        |                         |              | 2                     | 発主任 太郎  | 未承認  |               |
|                                        |                         |              | 3                     | 発総括 太郎  | 未承認  |               |

| 番号  | 項目名(赤字:必須項目) | 内容                                               |  |  |  |  |
|-----|--------------|--------------------------------------------------|--|--|--|--|
| ワー? | ワークフロー       |                                                  |  |  |  |  |
| 1   | 承認・回答者       | 「対象」のチェックを解除すると対象のメンバーを当書類の承認・回答者から外すことができます。    |  |  |  |  |
| 2   | 承認・回答者編集     | 承認・回答者を追加したり、承認順序の変更ができます。<br>次ページのポイントをご参照ください。 |  |  |  |  |

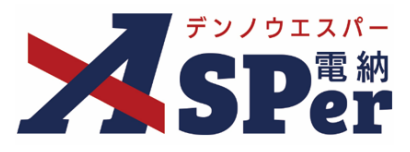

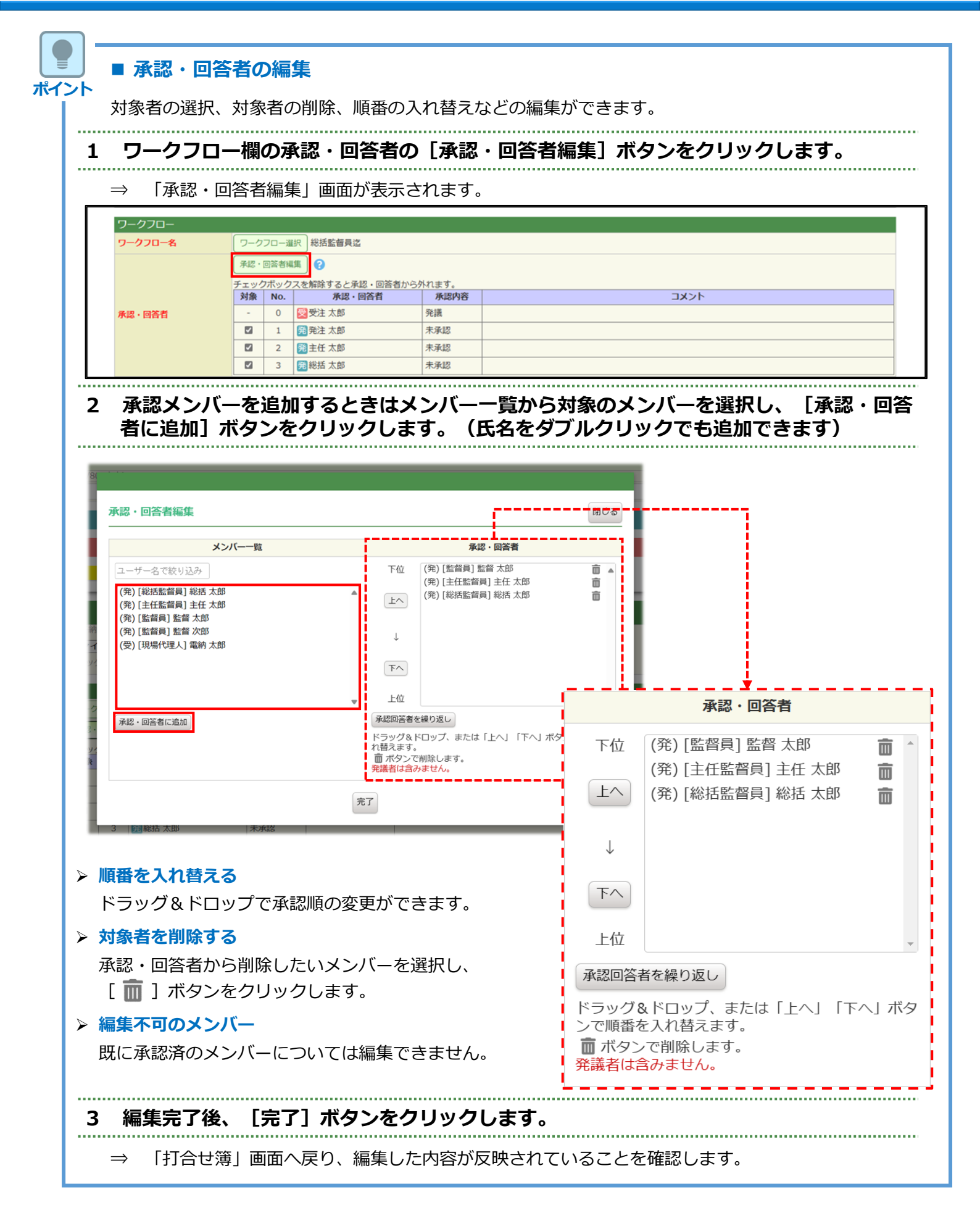

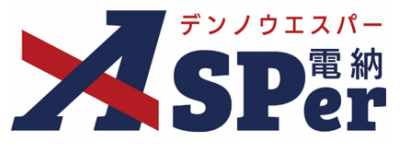

.....

## Step6 その他発議関連情報の入力

### 1 必要に応じて「最終承認後の確認者・確認状況」欄で対象者を選択します。

#### → 当書類のステータスが「最終承認」となったタイミングで選択した対象者へ通知が送信されます。

| 最終承認後の確認者・確認状況 | AL AL AL                                                                               |     |
|----------------|----------------------------------------------------------------------------------------|-----|
| 確認者            | 確認者編集                                                                                  | 閉じる |
|                | ユーザー名で絞り込み                                                                             |     |
|                | <ul> <li>(発)(総括監督員) 総括 太郎</li> <li>(発)[主任監督員] 主任 太郎</li> <li>(発)[影響員) 影響 太郎</li> </ul> | î   |
|                | (受)[現場代理人] 臨納 太郎<br>(受)[現場代理人] 臨納 太郎                                                   |     |
|                | ● 御除                                                                                   |     |
|                | ← 全別除                                                                                  |     |
|                | · · · · ·                                                                              | v   |
|                | 第7                                                                                     |     |
|                |                                                                                        |     |

#### 2 必要に応じてその他発議関連情報の項目を入力します。

|   | その他発議関連情報 |                                                            |  |  |  |  |
|---|-----------|------------------------------------------------------------|--|--|--|--|
| 1 | 関連帳票 ?    | 1 追加 削除 殖怨                                                 |  |  |  |  |
| 2 | 発識者コメント   | 300文字以内でくたさい。<br>(/200文字)<br>※コメントの改行は無効となります。<br>メール本文に反映 |  |  |  |  |
| 3 | 登録形式設定    | 2 電子納品する 2 電子・約品する 3 ワークフロー中の本文の変更を許可する                    |  |  |  |  |
| 4 | 閲覧制限      | ☑ 承認途中の書類を他組織ユーザーが閲覧可能とする 😮                                |  |  |  |  |

| 番号  | 項目名(赤字:必須項目) | 内容                                                           |                                                                 |
|-----|--------------|--------------------------------------------------------------|-----------------------------------------------------------------|
|     |              | [追加] ボタンから同<br>定し、承認時などに参                                    | Iじ種類の他帳票を「関連帳票」として設<br>照できるようにすることができます。                        |
|     | 関連帳票         | <ul> <li>・削除 選択した</li> </ul>                                 | 関連帳票を削除                                                         |
|     |              | <ul> <li>・確認 選択した</li> </ul>                                 | 関連帳票の内容を確認                                                      |
| 2   | 発議者コメント      | 発議者コメントを残す<br>▶ 入力したコメントに<br>クすることで通知>                       | ことができます。<br>は、 [メール本文に反映] ボタンをクリッ<br>ペールに引用することができます。           |
|     |              | ・電子納品の対象とす<br>・承認中に本文の変更                                     | るか<br>を許可するかを設定できます。                                            |
| 3   | 登録形式設定       | ・電子納品する                                                      | チェックを外すと電子成果品の対象<br>から除外されます。                                   |
|     |              | <ul> <li>ワークフロー中の本<br/>文の変更を許可する</li> </ul>                  | エ チェックを外すと承認・回答者は、<br>本文の変更ができなくなります。                           |
| (4) | 閲覧制限         | チェックを外すことで<br>側のメンバーから閲覧<br>できます。<br>▶ 発注者側メンバーた<br>期表示されます。 | 当書類が自組織内で承認途中の間は相手<br>できないようにする(閲覧制限)ことが<br>が発議する際はチェックが外れた状態で初 |

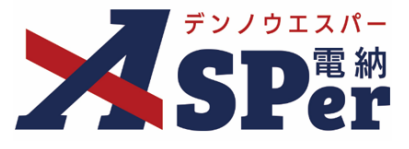

## Step7

メール通知の設定

#### ..... 1 メール通知欄の項目を入力します。

|   | メール通知  |                                                                                                    |
|---|--------|----------------------------------------------------------------------------------------------------|
| 1 | 配信先    | ユーザー名で校り込み<br>(第) [総称監督員 総式 念郎<br>(第) [注任監督員] 主任 大郎<br>(学) [現場代理人] 電助 太郎<br>(学) [現場代理人] 電助 太郎                   |
| 2 | タイトル追加 | 古ECXの一種にメールを送信します。<br>総営売を通貨する場合は、左BOXPがら選択し、追加ボタンを押してください。<br><u>メールプレイン</u> (0/20文字) □重要<br>300文字以内で入力してください。 |
| 3 | 本文迪加   |                                                                                                    |
|   |        | (0/300237)                                                                                                    |

| 番号 | 項目名(赤字:必須項目) | 内容                                                                 |
|----|--------------|--------------------------------------------------------------------|
| 1  | 配信先          | 発議したことを選択したメンバーにメールでお知らせします。                                       |
|    |              | ・全選択→ 左欄メンバー一覧から全てのメンバーを追加                                         |
|    |              | ・追加→ 左欄メンバー一覧から選択したメンバーを追加                                         |
|    |              | <ul> <li>         ・←削除         右欄配信先から選択したメンバーを削除     </li> </ul>  |
|    |              | <ul> <li>・←全削除 右欄配信先から全てのメンバーを削除</li> </ul>                        |
|    |              | ▶ [メールプレビュー] で、メールのイメージが確認できます。                                    |
| 2  | タイトル追加       | メールのタイトルのはじめに文章を加えることができます。 [重<br>要] にチェックを入れるとタイトル行頭に「重要」と表示されます。 |
| 3  | 本文追加         | システムが自動生成する本文の冒頭に文章を追加できます。                                        |

|   | Step8 | 発調    | 義    |                  |  |
|---|-------|-------|------|------------------|--|
| 1 | 内容を   | 産認し、  | [発詞  | ] ボタンをクリックします。   |  |
| ⇒ | 次の承認  | 忍者へ回付 | すされ、 | [文書一覧] 画面に戻ります。  |  |
|   |       |       |      | 発講 下書き保存 共通下書き保存 |  |

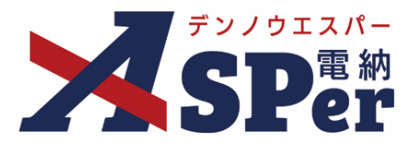

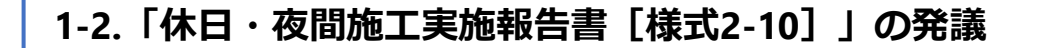

● 当様式(休日・夜間施工実施報告書)について
 この「休日・夜間施工実施報告書」については大阪市建設局の様式となります。
 建設局以外の案件でご利用いただく際は当様式を使用しても問題ないか発注者へ確認のうえ利用する
 ようにしてください。

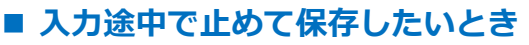

発議する前に途中で内容を保存し、後で編集・発議したいときなどはページ最下部の[下書き保存]または[共通下書き保存]をクリックしてください。

Step1

ポイント

メニュー選択

1 案件サイトの [書類発議] メニューから [休日・夜間施工実施報告書] を選択します。

⇒ 「休日・夜間施工実施報告書」発議画面が表示されます。

| 、 🗾 デンノウエスパー            | 大阪市 建設局   | 大阪市(建設局)     | T               |       |       |            | 🚨 現場 太郎 さ | 6 😧 🌩        |
|-------------------------|-----------|--------------|-----------------|-------|-------|------------|-----------|--------------|
| <b>SP</b> er /          | ■ 書類一覧    | ✔ 書類発議       | ■ 書類登録・管理 🛛 🛗 ス | ケジュール |       | ■ 成果品管理    | 📽 電子納品    | ■お問い合わせ      |
|                         | 🚯 案件サイト設? | 定 発議書類再利用    | 帳票発議<br>        |       |       |            |           | 管理番号:1695790 |
|                         |           | 発議書類再利用      | 打合せ簿発議          |       |       |            |           |              |
| 書類一覧                    |           |              | 履行報告書発議         |       |       |            |           |              |
| 書類下書書類                  | 否認書類      |              | 施工計画書発議         |       |       |            |           |              |
|                         |           | _            | 段階確認書発議         |       |       |            |           |              |
| (帳票種類 フォルタ              | が 検索条件    |              | 材料確認発議          |       | _     |            |           |              |
| ✔ 全て(1)                 | 承認 😮      |              | 確認立会顧発議         |       | 書類No. |            | (0/10文字)  |              |
| > 打合せ簿(1)<br>> 施工計画書(0) | 詳細検索表示    | Ξ            | 休日・夜間施工届出書発議    | 検索    | クリア   |            |           |              |
| 履行報告書(0)                |           |              | 休日・夜間施工実施報告書発議  |       |       |            |           |              |
| 材料確認順(0)                | 書類変更申請    |              |                 | •     |       |            |           | 書類一覧出力 🛓     |
| 確認・立会願(0)               |           |              |                 |       |       |            |           |              |
| その他登録分類(0)              |           | 1 of 1 🕟 🚿   | 表示件数 50 🔹       |       |       |            |           |              |
| 決裁状況                    |           |              |                 |       |       |            |           |              |
| ▶ 未決裁(1)                | 承認申請      | J <b>-</b> € |                 |       |       |            |           | 分類           |
| > 決裁済(0)                | 亦西        |              | a7              |       | 25    | *0 * 25:** |           |              |

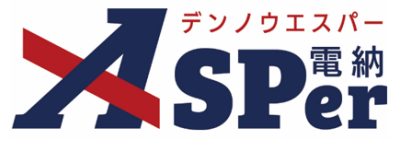

Step2

電子納品情報の入力

1 登録情報欄、電子納品情報欄の項目を入力します。

|                          | デンノウエスパー     | 大阪市 建設局                                       | 大阪市(建設局)                                   | •                   |          |               | 🚨 現場 太郎 さ   | ю 🕜    | •       |
|--------------------------|--------------|-----------------------------------------------|--------------------------------------------|---------------------|----------|---------------|-------------|--------|---------|
| 2                        | <b>SP</b> er | <ul> <li>目 書類一覧</li> <li>① 案件サイト設定</li> </ul> | <ul> <li>✓ 書類発議</li> <li>È 写真地図</li> </ul> | ■ 書類登録・管理<br>■ LIVE | 曽 スケジュール | 會 揭示板 ▶ 成果品管理 | 📽 電子納品      | ■お問い   | 合わせ     |
|                          |              |                                               |                                            |                     |          |               |             | 官埋番号:] | 1695790 |
|                          | 休日・夜間施       | 江実施報告書                                        | =                                          |                     |          |               |             |        |         |
|                          | ※赤字は必須項目です。  |                                               |                                            |                     |          |               |             |        |         |
|                          | 登録情報         |                                               |                                            |                     |          |               |             |        |         |
|                          | 書類No.        | 打                                             |                                            | ステータス               | 未登録      | ① 登録区分        | ○事前打合せ ◉本登録 | k      |         |
|                          | 発議者          |                                               |                                            |                     | 最終承認者    |               |             |        |         |
|                          | 電子納品情報       |                                               |                                            |                     |          |               |             |        |         |
| 2                        | タイトル(打合せ薄名称) | )                                             |                                            |                     |          | (0/127        | 文字)         |        |         |
| 3                        | 作成者(職位)      | 現場代理人                                         |                                            |                     | ④ 発議区分   | 受注者           |             |        |         |
| 5                        | 管理区分         |                                               |                                            |                     |          |               |             |        |         |
| 6                        | 工種           |                                               | •                                          | 種別                  |          | ▼ 細別          |             | Ŧ      |         |
| $\overline{\mathcal{O}}$ | フォルダ分類       |                                               | ▼ 検索 設定                                    |                     |          |               |             |        |         |

| 番号  | 項目名(赤字:必須項目) | 内容                                                                                                 |
|-----|--------------|----------------------------------------------------------------------------------------------------|
| 1   | 登録区分         | 「事前打合せ」として発議するか、「本登録」として発議するかを<br>選択します。<br>▶ 「事前打合せ」として発議しても「本登録」と異なることなく保<br>存され、電子成果品として出力されます。 |
| 2   | タイトル(打合せ簿名称) | 休日・夜間施工実施報告書のタイトル(題名)を入力します。                                                                       |
| 3   | 作成者(職位)      | ログインしている操作者自身の職位が初期表示されます。必要に応<br>じて変更できます。                                                        |
| 4   | 発議区分         | 発議者が受注者の場合は「受注者」、発注者の場合は「発注者」が<br>初期表示されます。                                                        |
| (5) | 管理区分         | 管理区分をプルダウンから選択します。                                                                                 |
| 6   | 工種、種別、細別     | それぞれの項目をプルダウンから選択します。                                                                              |
| 7   | フォルダ分類       | 格納する任意分類フォルダをプルダウンから選択します。<br>▶ フォルダの追加・編集については「標準操作マニュアル 任意文<br>書フォルダ管理編」をご参照ください。                |

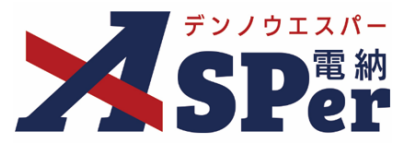

.....

.....

## Step3 帳票(電子納品用PDF)出力内容の入力

### 1 [届出書検索] ボタンをクリックします。

⇒ 「届出書検索」ダイアログに報告書を未提出の届出書が一覧で表示されます。

| な示山ノリハ合  |                                            |
|----------|--------------------------------------------|
|          |                                            |
| 届出書情報    |                                            |
| 届出書      | 届出書検索 休日・夜間施工届出書を選択し、休日・夜間施工実施報告書を作成してください |
| 届出書の書類No |                                            |

### 2 各条件で検索を行い、対象の届出書を選択します。

.....

⇒ 「休日・夜間施工実施報告書」発議画面へ戻ります。

| 類No.                                           |                                       |                          | (0/10                        | 文字)                         | 発議者                     |          | (0/15文字) |
|------------------------------------------------|---------------------------------------|--------------------------|------------------------------|-----------------------------|-------------------------|----------|----------|
| 作業日(目                                          | 自)                                    | ▼年                       | ▼月                           | ▼日前~                        | ▼年 ▼月 ▼日                | ✓期間指定なし  |          |
| 作業場所                                           |                                       |                          |                              |                             |                         | (0/40文字) |          |
| 検索                                             |                                       |                          |                              |                             |                         |          |          |
| «                                              | 1 of                                  | 1 >>>表                   | 示件数 50 🔹                     |                             |                         |          |          |
| 服告書を決                                          | 未提出の届け                                | 出書が一覧表示さ                 | されます。                        |                             |                         |          |          |
| 選択した                                           | 書類は関連書                                | <b>碁類にも登録され</b>          | しまり。                         |                             |                         |          |          |
| 選択した<br>選択                                     | 書類は関連書<br><b>書類No.</b>                | 書類にも登録され   発議者           | たまり。<br>作業日(自)               | 作業日(至)                      | 作業場所                    |          | 作業内容     |
| 選択した<br>選択<br>選択                               | 書類は関連書<br><b>書類No.</b><br>424396<br>4 | 書類にも登録され<br>発議者<br>電納 太郎 | にま9。<br>作業日(自)<br>2023/04/01 | 作業日(至)<br>2023/04/01        | 作業場所<br>大阪市00区00        | 0000     | 作業内容     |
| 選択した<br>選択<br>選択                               | 書類は関連書<br><b>書類No.</b><br>424396<br>4 | 書類にも登録され<br>発議者<br>電納 太郎 | はすり。<br>作業日(自)<br>2023/04/01 | <b>作業日(至)</b><br>2023/04/01 | 作業場所<br>大阪市〇〇区〇〇        | 0000     | 作業内容     |
|                                                | 書類は関連書<br>書類No.<br>424396<br>4        | 書類にも登録され<br>発議者<br>電納 太郎 | はすり。<br>作業日(自)<br>2023/04/01 | 作業日(至)<br>2023/04/01        | <b>作業場所</b><br>大阪市〇〇区〇〇 | 0000     | 作業内容     |
|                                                | 書類は関連書<br><b>書類No.</b><br>424396<br>4 | 書類にも登録され<br>発議者<br>電納 太郎 | はすり。<br>作業日(自)<br>2023/04/01 | 作業日(至)<br>2023/04/01        | <b>作業場所</b><br>大阪市〇〇区〇〇 | 0000     | 作業内容     |
| 選択した<br>選択<br>選択                               | 書類は関連書<br><b>書類No.</b><br>424396<br>4 | 書類にも登録され<br>発議者<br>電納 太郎 | はすり。<br>作業日(自)<br>2023/04/01 | 作業日(至)<br>2023/04/01        | 作業場所<br>大阪市00区00        | 0000     | 作業内容     |
| <ul> <li>選択</li> <li>選択</li> <li>選択</li> </ul> | 書類は関連書<br>書類No.<br>424396<br>4        | 書類にも登録され<br>発議者<br>電納 太郎 | たすり。<br>作業日(自)<br>2023/04/01 | 作業日(至)<br>2023/04/01        | <b>作業場所</b><br>大阪市〇〇区〇〇 | 0000     | 作業内容     |

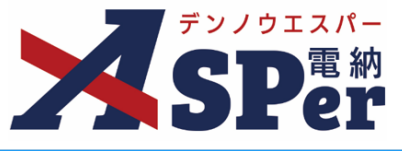

#### 3 「報告情報」「報告内容」欄の項目を入力します。

| 帳票出力内容       |                                           |                 |
|--------------|-------------------------------------------|-----------------|
| 届出書情報        |                                           |                 |
| 届出書          | 届出書検索体日・夜間施工届出書を選択し、休日・夜間施工実施報告書を作成してください |                 |
| 届出書の書類No.    | 4243964                                   |                 |
| 起生性起         |                                           |                 |
| 戦ロ1月戦        | 2023 • 年 06 • 月 28 • 日 圖                  |                 |
|              | 1行20文字で改行し2行以内で記載してくたさい。                  |                 |
| 発注者          | 大阪市 建設局                                   |                 |
|              | (7/40文字)                                  |                 |
| 受注者名         | 電納エスパー建設株式会社                              | (12/127文字)      |
| 現場代理人        | 電納 太郎 💌                                   |                 |
| 報告内容         |                                           |                 |
| 工事名称         | 【大阪市】デモ工事                                 | (9/127文字)       |
| 工事場所         | 大阪市〇〇区〇〇                                  | (8/40文字)        |
| 施工日(自)       | ▼ 年 ▼ 月 ▼ 日 💼 (2)                         | ▼ 年 ( ▼ 月 ▼ 日 🖮 |
| 天候           | (0/10文字)                                  |                 |
| 施工時間         | 00 ▼ 時 00 ▼ 分 ~ 23 ▼ 時 30 ▼ 分             |                 |
| り作業          | ○実施しました。○中止しました。                          |                 |
|              | 11740文字 CQ/10817以内 C記載してください。             |                 |
|              |                                           |                 |
| 作業内容         |                                           |                 |
|              |                                           |                 |
|              | (4/320文字)                                 |                 |
|              | 1行40文字で改行し5行以内で記載してください。                  |                 |
| 油线束顶         |                                           |                 |
| <b>建构学</b> 界 |                                           |                 |
|              | (161/200文字)                               |                 |

\_\_\_\_\_

\_\_\_\_\_

| 番号  | 項目名(赤字:必須項目) | 内容                                                    |
|-----|--------------|-------------------------------------------------------|
| 届出作 | 青報           |                                                       |
| 1   | 発議日          | 本日の日付が表示されます。必要に応じて変更できます。                            |
| 2   | 発注者(◆)       | 提出先である発注者名を入力します。<br>▶ 項目名に(◆)が付いている項目は届出書の内容が引用されます。 |
| 3   | 受注者名(◆)      | 受注者名を確認します。                                           |
| 4   | 現場代理人氏名(◆)   | 現場代理人の氏名を確認します。                                       |
| 届出P | 内容           |                                                       |
| (5) | 工事名称(◆)      | 工事名称を確認します。                                           |
| 6   | 工事場所(◆)      | 工事場所を確認します。                                           |
| 7   | 作業日(自)       | 作業日(自)を選択します。                                         |
| 8   | 作業日(至)       | 作業日(至)を選択します。                                         |
| 9   | 天候           | 天候を入力します。                                             |
| 10  | 施工時間(◆)      | 施工時間を確認します。                                           |
| (1) | 作業           | 「実施しました。」「中止しました。」のどちらかを選択します。                        |
| 12  | 作業内容(◆)      | 作業内容を確認します。                                           |
| 13  | 連絡事項         | 連絡事項があれば入力します。<br>▶ 全角40文字で自動改行され、5行まで入力できます。         |

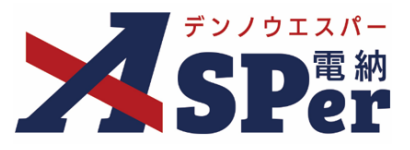

### ■ 以降の操作について

ポイント

以降(「資料ファイルの添付」)の操作方法については「休日・夜間施工届出書」と 同じ操作となります。

詳しくは、「1-1.「休日・夜間施工届出書 [様式2-9] 」のP.8~P.13をご参照ください。

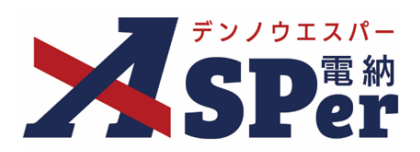

## Web地図を利用した施工状況報告機能について

大阪市発注案件でのご利用の場合は標準機能の他、「Web地図を利用した施工状況報告機能」が利用できます。

### 【電納ASPerにおける施工状況報告機能について】

- デジタルカメラ等で撮影された工事写真データ内に埋め込まれたExif情報(撮影日時情報やGPSによる撮影位 置情報など)を読み取り、その撮影日時や撮影位置をWeb地図上で表示・検索できる機能です。
- また、登録された工事写真データはExcel帳票形式(csvファイル)で一括出力できます。

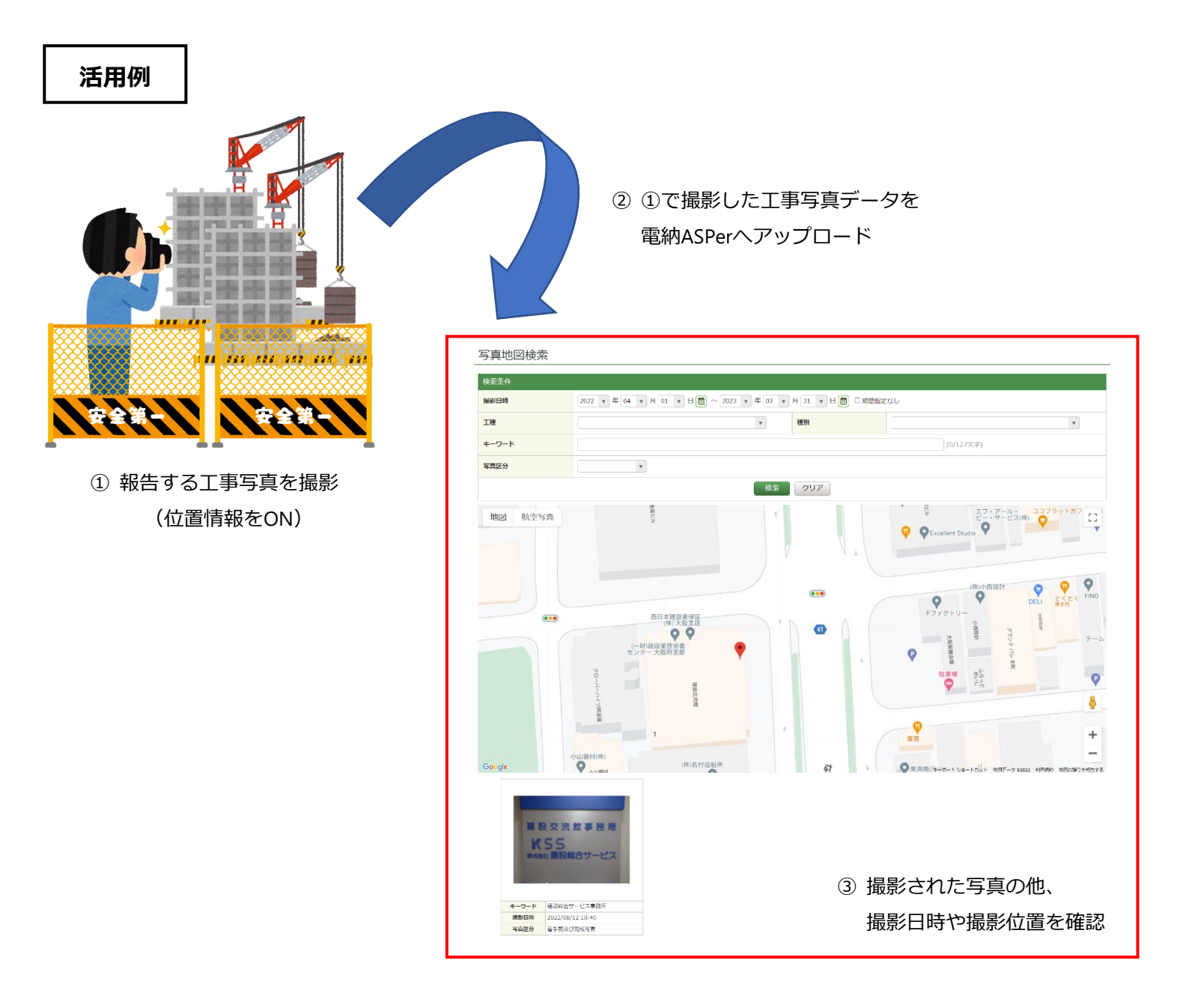

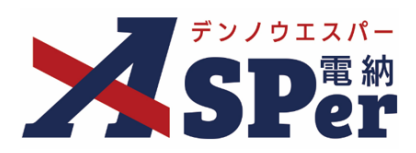

### 2-1.工事写真の登録について

Step1

メニュー選択

# 1 案件サイトの [写真地図] メニューから [写真地図登録] を選択します。

#### ⇒ 「写真地図登録」画面が表示されます。

|                                                         | 版市 建設局                                        | 大阪市(建設局)                               | ▼                                                             |          |       |           | - 現場 太郎 さ/ | / 😢 😫        |
|---------------------------------------------------------|-----------------------------------------------|----------------------------------------|---------------------------------------------------------------|----------|-------|-----------|------------|--------------|
| <b>SPer</b>                                             | <ul> <li>■ 書類一覧</li> <li>● 案件サイト設定</li> </ul> | ✓ 書類<br>時 写直報                          | <ul> <li>発講     <li>■ 書類登録・管理</li> <li>■ LTVE</li> </li></ul> | 曽 スケジュール |       | ▶ 成果品管理   | ☞ 電子納品     | ■お問い合わせ      |
|                                                         | • sen o n nace                                | 「「「「」」「「」」「」」「」」「」」「」」「」」「」」「」」「」」」「」」 |                                                               |          |       |           |            | 管理番号:1695790 |
|                                                         |                                               |                                        |                                                               |          |       |           |            |              |
| 書類一覧                                                    |                                               | 写真地図登録                                 |                                                               |          |       |           |            |              |
| <b></b>                                                 |                                               | 写真地図検索                                 |                                                               |          |       |           |            |              |
| 株当<br>株当                                                | 否認書類                                          | 一括出力                                   |                                                               |          |       |           |            |              |
| <b>帳票種類</b> フォルダ分類                                      | 検索条件                                          | 10000                                  |                                                               |          |       |           |            |              |
| ✓ 全て(2)                                                 | 承認 ?                                          | 0                                      | 要承認 ○承認可 ○履歴 ◎全て                                              |          | 書類No. |           | (0/10文字)   |              |
| <ul> <li>&gt; 打合せ簿(2)</li> <li>&gt; 施工計画書(0)</li> </ul> | 詳細検索表示                                        |                                        |                                                               | 検索       | クリア   |           |            |              |
| 履行報告告(0)<br>段階確認書(0)                                    |                                               |                                        | attion o                                                      |          |       |           |            | ataur seute  |
| 確認·立会願(0)                                               | 皆規変更中朝の                                       | 机安 🖪                                   | etal G                                                        |          |       |           |            |              |
| その他登録分類(0)                                              |                                               | 1 of 1                                 | 表示件数 50 🔹                                                     |          |       |           |            |              |
| 決裁状況                                                    |                                               |                                        | 20111 80 00                                                   |          |       |           |            |              |
| ▶ 未決裁(2)                                                | 承認 申請                                         | •                                      |                                                               |          |       |           |            | 分類           |
| > 決裁済(0)                                                | _ 変更                                          | AF 75 45 3                             |                                                               |          |       | ∃▲ 発識者 55 |            | 立会           |

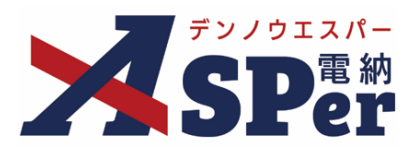

## Step2 登録内容の入力・選択

### 1 登録内容欄の各項目を入力・選択します。

| <br> | <br> |  |
|------|------|--|

|   | デンノウエスパー                                                 | 大阪市 建設局                                      | 大阪市(建設局                                             | 3) •                                       | 7                         |                 |       |         |      | 🚨 現場 太郎 さん | . ?   |         |
|---|----------------------------------------------------------|----------------------------------------------|-----------------------------------------------------|--------------------------------------------|---------------------------|-----------------|-------|---------|------|------------|-------|---------|
| 2 | <b>SP</b> er                                             | ■ 書類-<br>6 案件サイ                              | ·覧 ✔ 書类                                             |                                            | 禄・管理<br>IVF               | 🏙 スケジュール 🍐      | а 揭示板 | ▶ 成果品管理 | 🍄 電子 | 納品         | ■お問   | い合わせ    |
|   |                                                          |                                              |                                                     |                                            |                           |                 |       |         |      |            | 管理番号: | 1695790 |
| _ | 与真地凶登録                                                   | Č.                                           |                                                     |                                            |                           |                 |       |         |      |            |       |         |
|   | ■注意<br>・位置情報を持つ写<br>・ファイルは一度に<br>・一括ダウンロード<br>・300枚以上の写真 | 真ファイルのみ<br>15枚まで登録で<br>繊能でのダウンロ-<br>を一括ダウンロ- | 登録できます。<br>きます。<br>コード可能な枚数は<br>- ドする場合はおき          | およそ300枚 <b>(現在</b><br>数ですが <u>こちら</u> かり   | <b>3枚)</b> までと<br>うお知らせく; | なっています。<br>ださい。 |       |         |      |            |       |         |
| 1 | ※赤字は必須項目です。                                              |                                              |                                                     |                                            |                           |                 |       |         |      |            |       |         |
|   | 登録内容                                                     |                                              |                                                     |                                            |                           |                 |       |         |      |            |       |         |
| 1 | キーワード                                                    |                                              |                                                     |                                            |                           |                 |       | (0/127  | 文字)  |            |       |         |
| 2 | 写真区分                                                     |                                              | ٣                                                   |                                            |                           |                 |       |         |      |            |       | _       |
| 3 | 工種                                                       |                                              |                                                     |                                            | •                         | 種別              |       |         |      |            | ¥     |         |
| 4 | 写真選択                                                     | (0/15)<br><b>ファイル</b><br>拡張子が<br>ドラッグ8       | <b>の選択 ファイルが</b><br>.jpg, .jpeg のファイ,<br>&ドロップでもファイ | <b>訳されていません</b><br>しのみ添付できます。<br>いを添付できます。 |                           |                 |       |         |      |            |       |         |
| 1 |                                                          |                                              |                                                     |                                            |                           |                 |       |         |      |            |       |         |
|   |                                                          |                                              |                                                     |                                            |                           | 登録              |       |         |      |            |       |         |

| 番号 | 項目名(赤字:必須項目) | 内容                                                                                                    |
|----|--------------|----------------------------------------------------------------------------------------------------|
| 1  | キーワード        | 登録する写真のキーワードを入力します。<br>このキーワードで後から検索することができます。                                                          |
| 2  | 写真区分         | 写真の区分を設定します。                                                                                            |
| 3  | 工種・種別        | 工種・種別を設定できます。プルダウンから選択します。                                                                              |
| 4  | 写真選択         | アップロードする写真データ(jpg,jpegのみ)を選択します。<br>> 複数ファイルを1 度に 4.0GBまで、最大 15ファイルまで登録で<br>きます。 > ドラッグ&ドロップによる添付もできます。 |

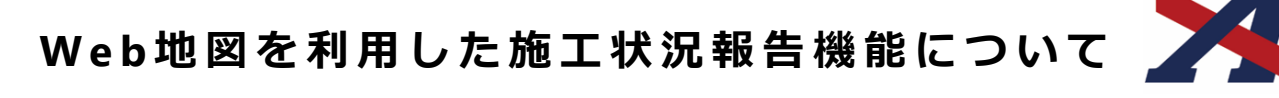

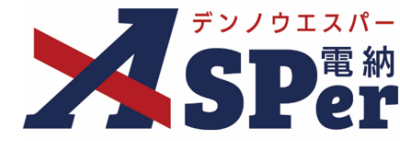

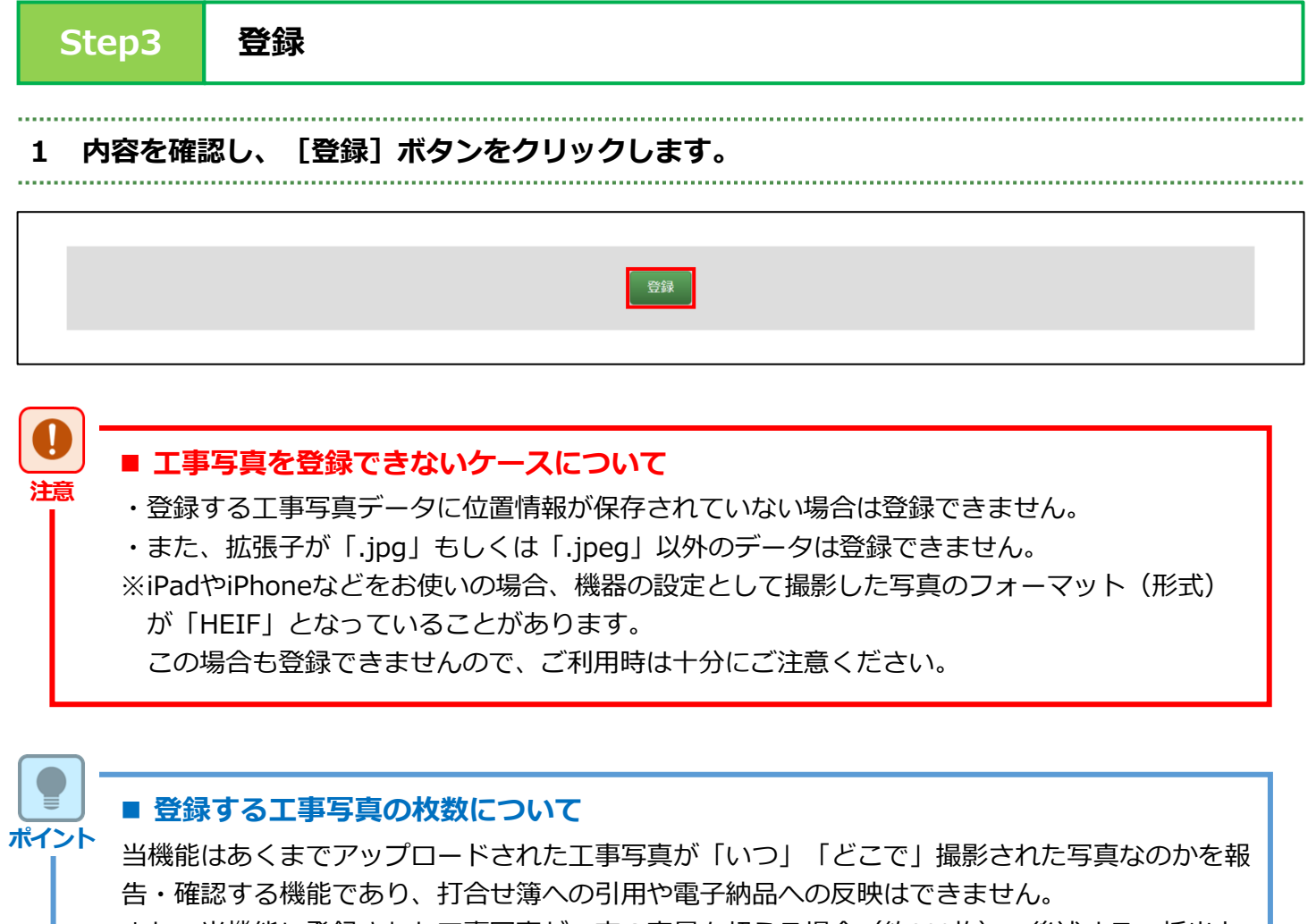

また、当機能に登録された工事写真が一定の容量を超える場合(約300枚)、後述する一括出力 機能が使用できなくなることがありますので、登録する頻度や枚数については市の担当者と協議 のうえ決定するようにしてください。

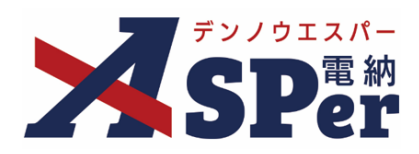

### 2-2.工事写真の閲覧・確認について

Step1

メニュー選択

### 1 案件サイトの [写真地図] メニューから [写真地図検索] を選択します。

#### ⇒ 「写真地図検索」画面が表示されます。

|                                                                           | 阪市 建設局                                        | 大阪市(建設局)                                   |                     |            |       |         | 🚨 現場 太郎 さん | . 😧 🔅 ]              |
|---------------------------------------------------------------------------|-----------------------------------------------|--------------------------------------------|---------------------|------------|-------|---------|------------|----------------------|
| <b>SPer</b>                                                               | <ul> <li>■ 書類一覧</li> <li>● 案件サイト設定</li> </ul> | <ul> <li>▲ 書類発議</li> <li>● 写真地図</li> </ul> | ■ 書類登録・管理<br>■ LIVE | 曽 スケジュール 🍐 |       | ■ 成果品管理 | 📽 電子納品     | ■お問い合わせ 管理番号:1695790 |
| 書類一覧                                                                      |                                               | 与具 <sup>1</sup><br>与具地図登録                  |                     |            |       |         |            |                      |
| <b>藤告告</b> 不                                                              | 否認書類                                          | 写真地図検索<br>一括出力                             |                     |            |       |         |            |                      |
| <b>帳票種類</b> フォルダ分類                                                        | 検索条件                                          | 2000                                       |                     |            |       |         |            |                      |
| ✓ 全て(2)                                                                   | 承認 ?                                          | ○要承認                                       | ○承認可 ○履歴 ◎全て        |            | 書類No. |         | (0/10文字)   |                      |
| <ul> <li>&gt; 打合せ簿(2)</li> <li>&gt; 施工計画書(0)</li> <li>腐行報告書(0)</li> </ul> | 詳細検索表示                                        |                                            |                     | 検索         | クリア   |         |            |                      |
| 段階確認書(0)<br>材料確認願(0)<br>確認・立会願(0)                                         | 書類変更申請の                                       | 概要 💄 表示詳細 🛛                                |                     |            |       |         |            | 書類一覧出力 🛓             |
| その他登録分類(0)<br>決裁状況                                                        |                                               | 1 of 1 🕨 ≫                                 | 表示件数 50 🔹           |            |       |         |            |                      |
| > 未決裁(2)<br>> 決裁済(0)                                                      | 承認 申請 -                                       | -?                                         | 子 <b>-</b>          | += 100     |       |         |            | 分類                   |

Step2

検索

#### 1 任意の検索条件を入力・選択します。

|   | デンノウエスパー   | 大阪市 建設局 プ                                     | 大阪市(建設局)      | T                   |                 |              |         | 🚨 現場 太郎 | ಕನ ?          | •       |
|---|------------|-----------------------------------------------|---------------|---------------------|-----------------|--------------|---------|---------|---------------|---------|
| X | SPer       | <ul> <li>■ 書類一覧</li> <li>● 案件サイト設定</li> </ul> | ✓ 書類発議 ▲ 写真地図 | ■ 書類登録・管理<br>■ LIVE | 🏙 スケジュール        |              | ■ 成果品管理 | 📽 電子納品  | ■お問い          | い合わせ    |
| _ | 写真地図検索     |                                               | `             |                     | ·<br>           |              |         |         | <b>官理爾</b> 方: | 1992/90 |
|   | 検索条件       |                                               |               |                     |                 |              |         |         |               | 1       |
|   | 撮影日時       | 2024 ▼ 年 0                                    | 04 ▼ 月 15 ▼ 日 | 💼 ~ 2024 💌 f        | 年 05 v 月 15 v E | 日 🛑 🗌 期間指定なし | ,       |         |               |         |
|   | 工種         |                                               |               |                     | 種別              |              |         |         | ¥             |         |
|   | キーワード      |                                               |               |                     |                 |              | (0/1275 | (字)     |               |         |
|   | 写真区分       |                                               | ¥             |                     |                 |              |         |         |               |         |
|   |            |                                               |               |                     | 検索クリア           |              |         |         |               |         |
|   | 該当する写真はありま | きせん。                                          |               |                     |                 |              |         |         |               | -       |

## 

## 2 内容を確認し、 [検索] ボタンをクリックします。

⇒ 検索条件に一致した写真とWeb地図(撮影場所)が表示されます。

検索クリア

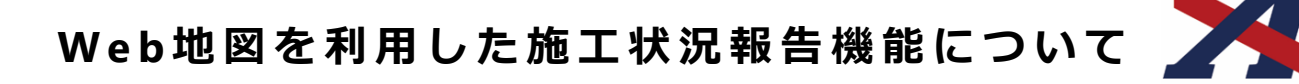

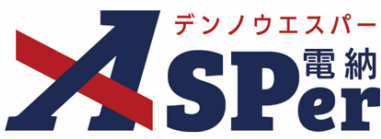

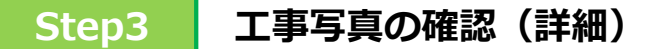

1 確認したい写真を選択します。

#### 【Web地図(撮影位置)から確認する場合】

登録されている工事写真の撮影位置はピン( 🥊 ) で表示されています。

① 確認する撮影位置のピンをクリックします。

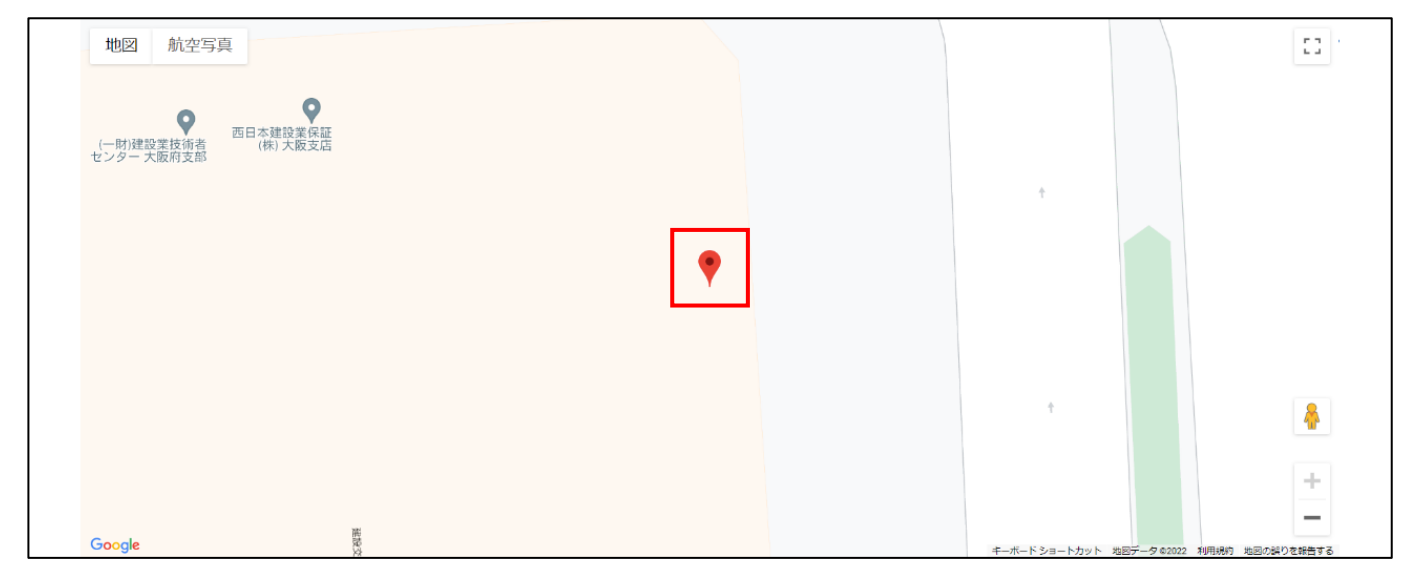

② 該当のサムネイル画像およびファイル名、撮影日時が表示されます。

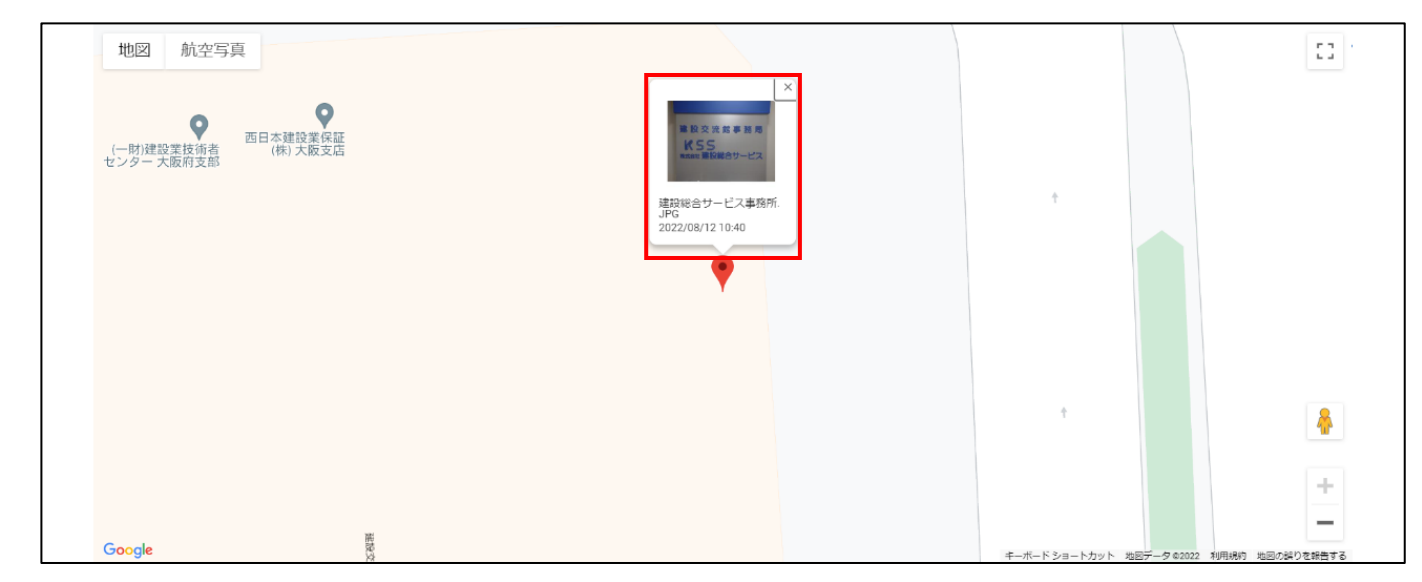

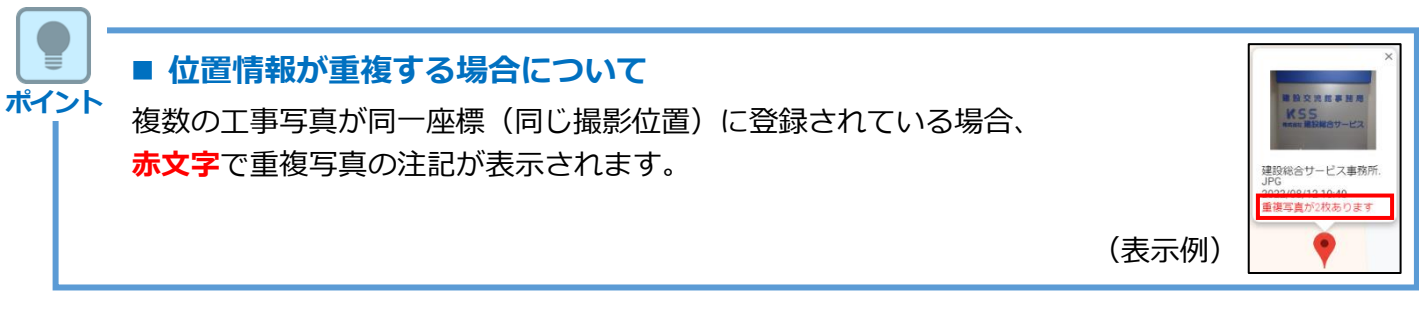

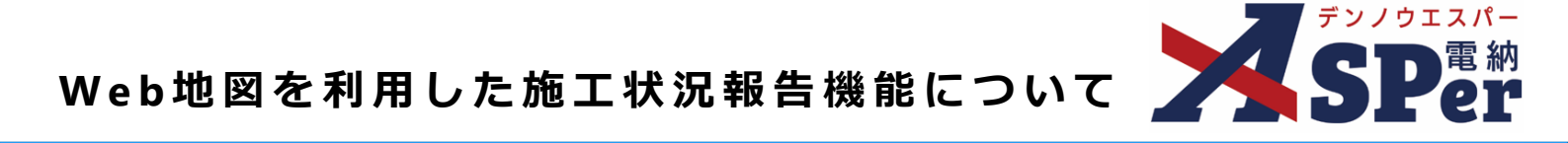

#### 【工事写真から確認する場合】

検索条件に該当した工事写真はWeb地図の下部にキーワードなどとともに表示されています。

① 確認する工事写真をクリックすると、写真詳細が表示されます。

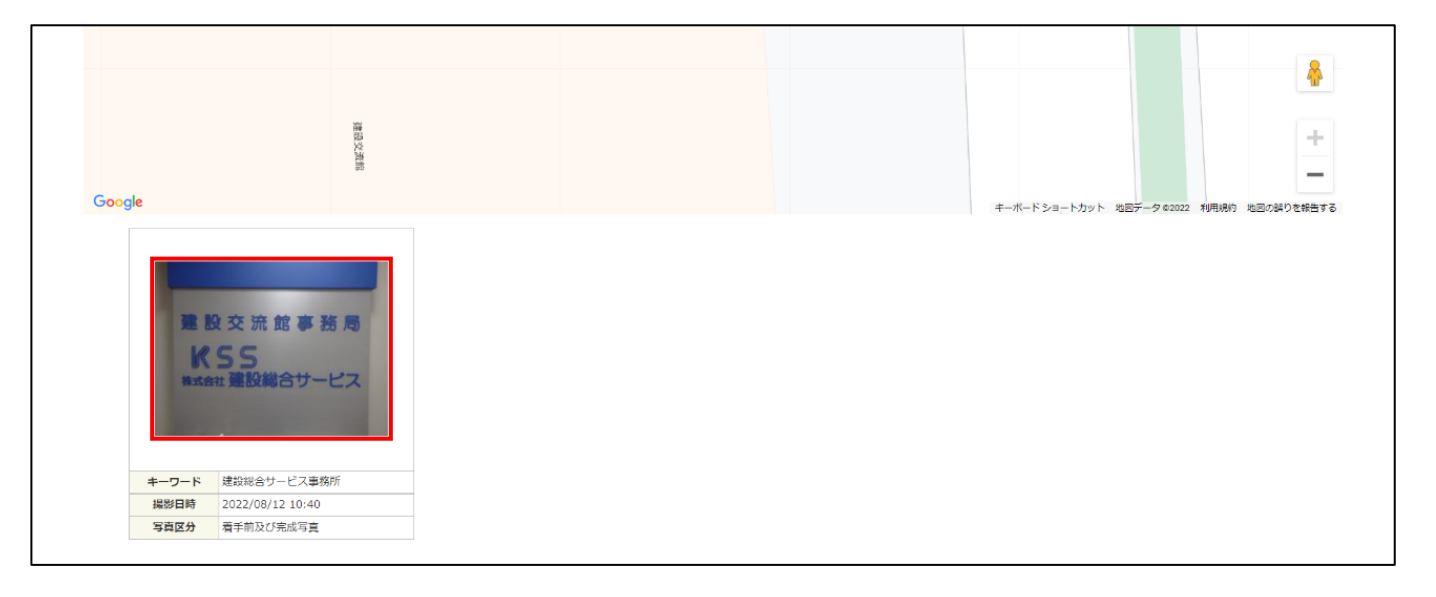

## 2 写真の詳細について確認します。

⇒ 「写真詳細」画面では、キーワードなどの各項目の変更や該当画像の保存のほか、登録者や登録日、 撮影日時の確認ができます。

|                                                                                                    | ※示子は必須現日です。<br>キーワード |     |
|----------------------------------------------------------------------------------------------------|----------------------|-----|
|                                                                                                    | 建設総合サービス事務所 (11/127) | 文字) |
|                                                                                                    | 写真区分                 |     |
|                                                                                                    | 着手前及び完成写真            | *   |
|                                                                                                    | 工種                   |     |
| and the second second sec |                      | Ŧ   |
| 建設交流館事務局                                                                                                    | 種別                   |     |
|                                                                                                    |                      | Ŧ   |
|                                                                                                    | 登録者                  |     |
| M S S                                                                                                    | 電納 太郎                |     |
| #オ会社 建設総合サービフ                                                                                                    | 登録日                  |     |
|                                                                                                    | 2022/08/12           |     |
|                                                                                                    | 2022/08/12 10:40     |     |
|                                                                                                    | 変更削除                 |     |

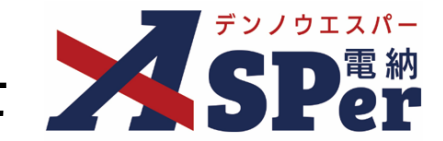

#### 2-3.工事写真の一括出力 メニュー選択 Step1 案件サイトの[写真地図]メニューから[一括出力]を選択します。 1 「一括出力」画面が表示されます。 ⇒ :阪市(建設局) ? 🚨 現場 太郎 Ċ SPer ♪ 書類発議 ● 写真地図 ■ 書類一覧 ▶ 書類登録・管理 🋗 スケジュール ■ 掲示板 🖿 成果品管理 📽 電子納品 ➡お問い合わせ 案件サイト設定 IN LIVE 管理番号:169579( 写真地図 書類一覧 写真地図登録 写真地図検索 **於書書**類 否認書類 一括出力 フォルダ分類 検索条件 帳票種類 承認 🕜 ○要承認 ○承認可 ○履歴 ●全て 書類No. (0/10文字) ▼全て(2) > 打合せ簿(2) 詳細検索表示 検索 クリア >施工計画書(0) 履行報告書(0) 段階確認書(0) 材料確認願(0) 書類変更申請の概要 📓 表示詳細 🚱 書類一覧出力 🛓 確認・立会願(0) その他登録分類(0) I of 1 >>>表示件数 50 • 決裁状況 承認申請一? 分類 > 未決裁(2) > 決裁済(0) -括出力 Step2 1 注意事項を確認し、 [一括出力] ボタンをクリックします。 ダウンロードが開始されます。 ⇒

| -                                                                                                    | デンノウエスパー | 大阪市 建設局                                       | 大阪市(建設局)                                   |                     |          |  |         | 🚨 現場 太郎 さ | 場太郎 さん 🛛 🧿 🛛 🌞       |  |
|----------------------------------------------------------------------------------------------------|----------|-----------------------------------------------|--------------------------------------------|---------------------|----------|--|---------|-----------|----------------------|--|
| 2                                                                                                    | SPer     | <ul> <li>■ 書類一覧</li> <li>● 案件サイト設定</li> </ul> | <ul> <li>✓ 書類発議</li> <li>▲ 写真地図</li> </ul> | ■ 書類登録・管理<br>■ LIVE | 曽 スケジュール |  | ■ 成果品管理 | 📽 電子納品    | ■お問い合わせ 管理番号:1695790 |  |
|                                                                                                    | 一括出力     |                                               |                                            |                     |          |  |         |           |                      |  |
| <ul> <li>■注意</li> <li>・ダウンロードには容量及びご利用回線の通信速度により相当の時間がかかります。</li> <li>・長時間のグウンロードでは、通信環境によっては回線が切断される場合があります。</li> <li>・写真地図機能での一括ダウンロード可能な枚数はおよそ300枚(現在3枚)までとなっています。</li> <li>・300枚以上の写真を一括ダウンロードする場合はお手数ですが ごちら からお知らせください。</li> <li>■ダウンロードの手順</li> <li>1. ダウンロード先ドライブに十分な空き容量があるか確認してください。</li> <li>2. 容量等を確認の上、[一括出力]をクリックしてください。(ダウンロード中はブラウザを閉じないでください)</li> <li>3. ダウンロード売了後、圧縮ファイルと解凍してください。(グウンロード中はブラウザを閉じないでください)</li> <li>3. ダウンロード売了後、「西マアイルと解凍してください」</li> <li>(ファイルサイズが26Bを超える場合、解凍ツールによっては正常に解凍が行えない場合があります)</li> </ul> |          |                                               |                                            |                     |          |  |         |           |                      |  |
|                                                                                                    |          |                                               |                                            |                     | 一括出力     |  |         |           |                      |  |

### ■ 一括出力時の注意事項について

注意

・ダウンロードには登録データの総容量やお使いの通信環境によって相応の時間を要します。

・登録データの容量によっては一括出力できないことがあります。(約300枚程度)

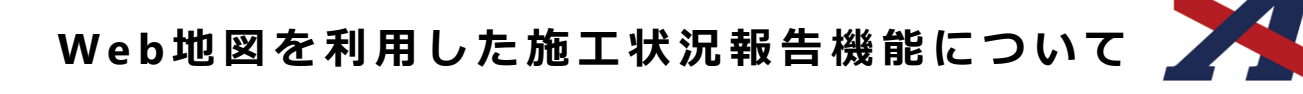

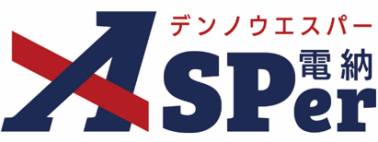

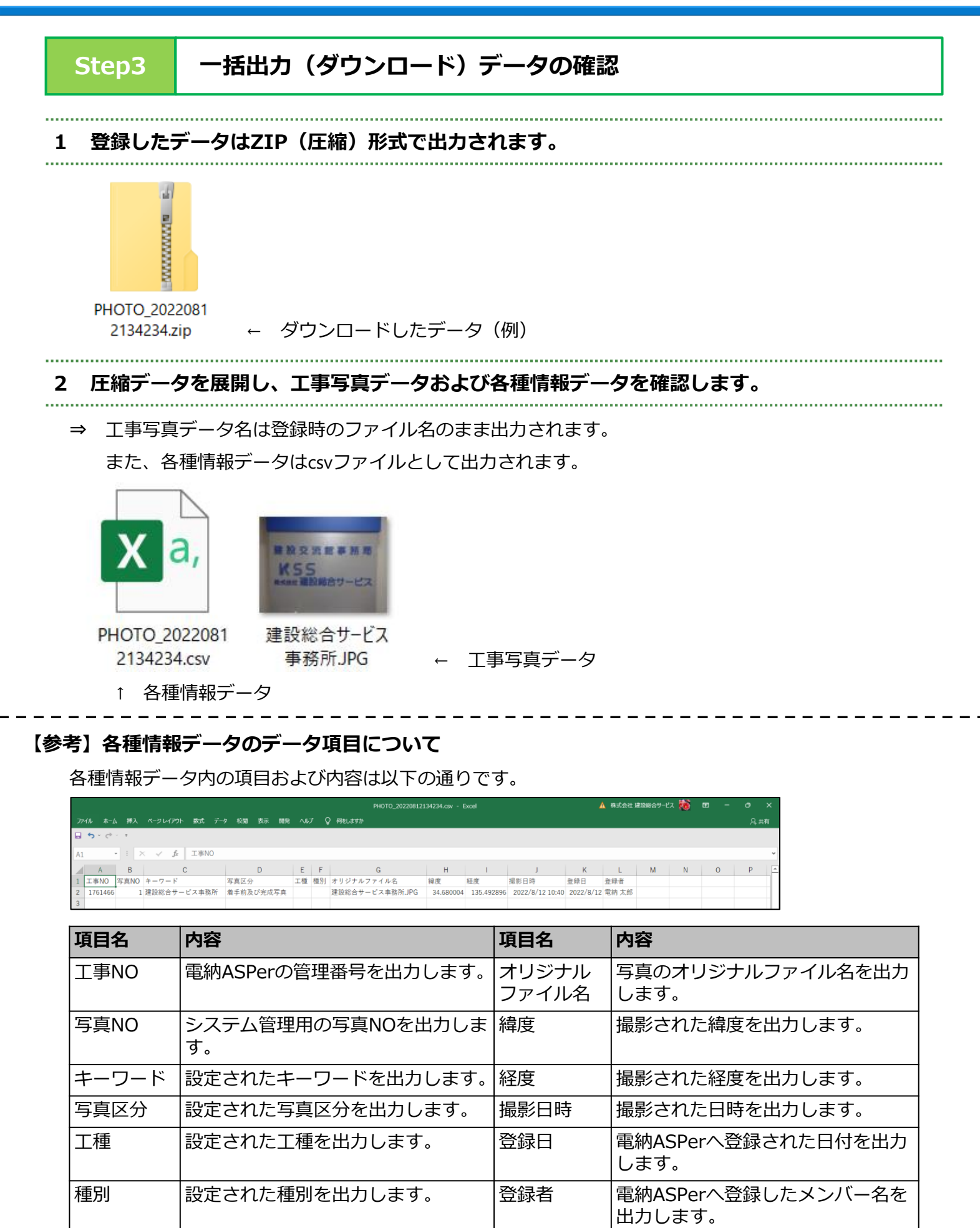

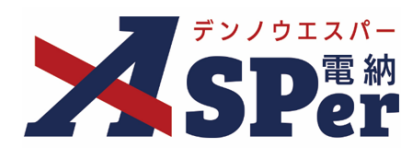

## 発注者別操作マニュアル

【大阪市編】

【お問い合わせ先】

株式会社建設総合サービス(電納ASPerヘルプデスク)

☎: 0120-948-384 / 06-6543-2841

 $\boxtimes : \underline{office@wingbeat.net}$